## Comment donner aux élèves du travail à déposer sur Pronote ?

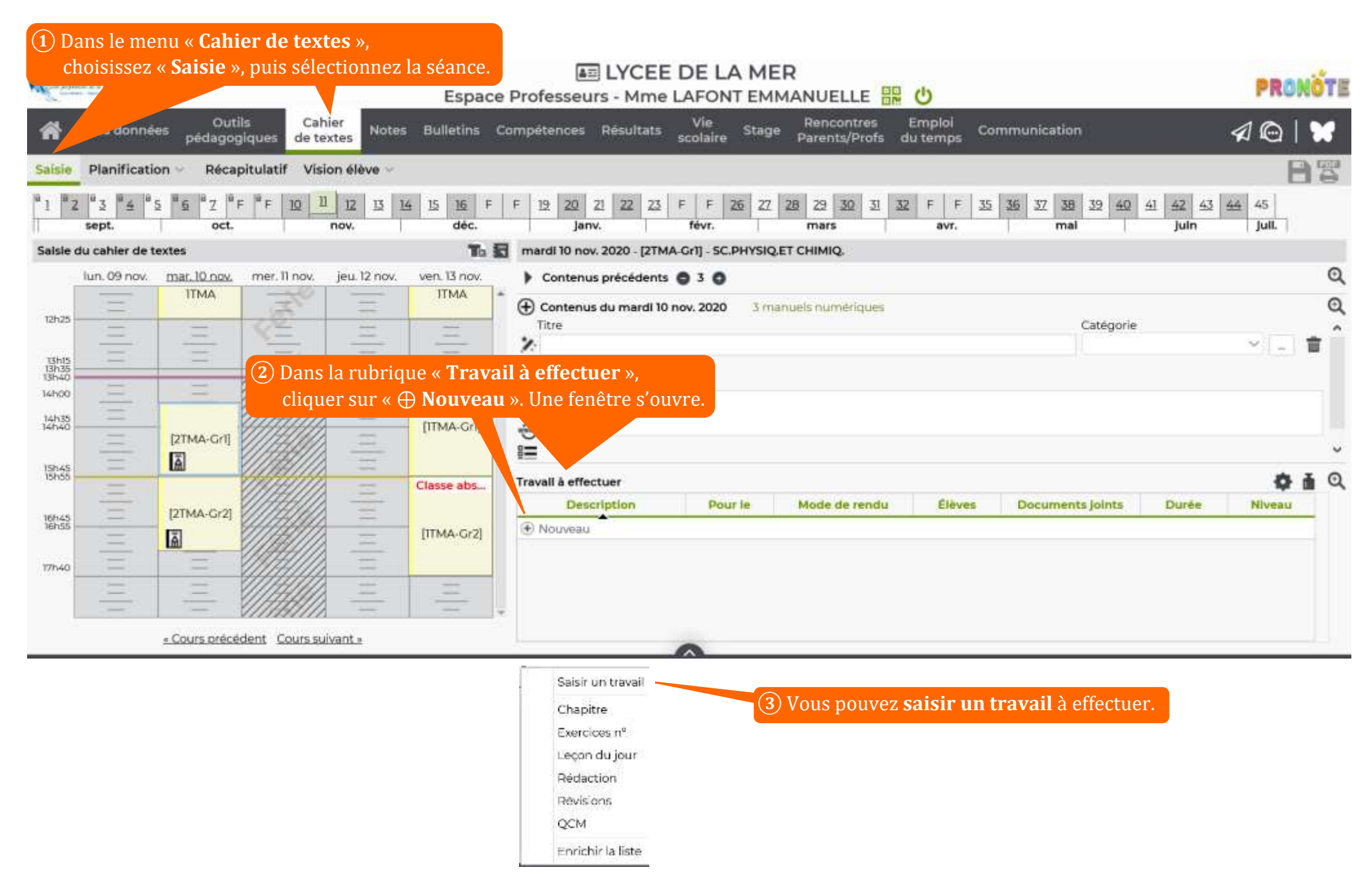

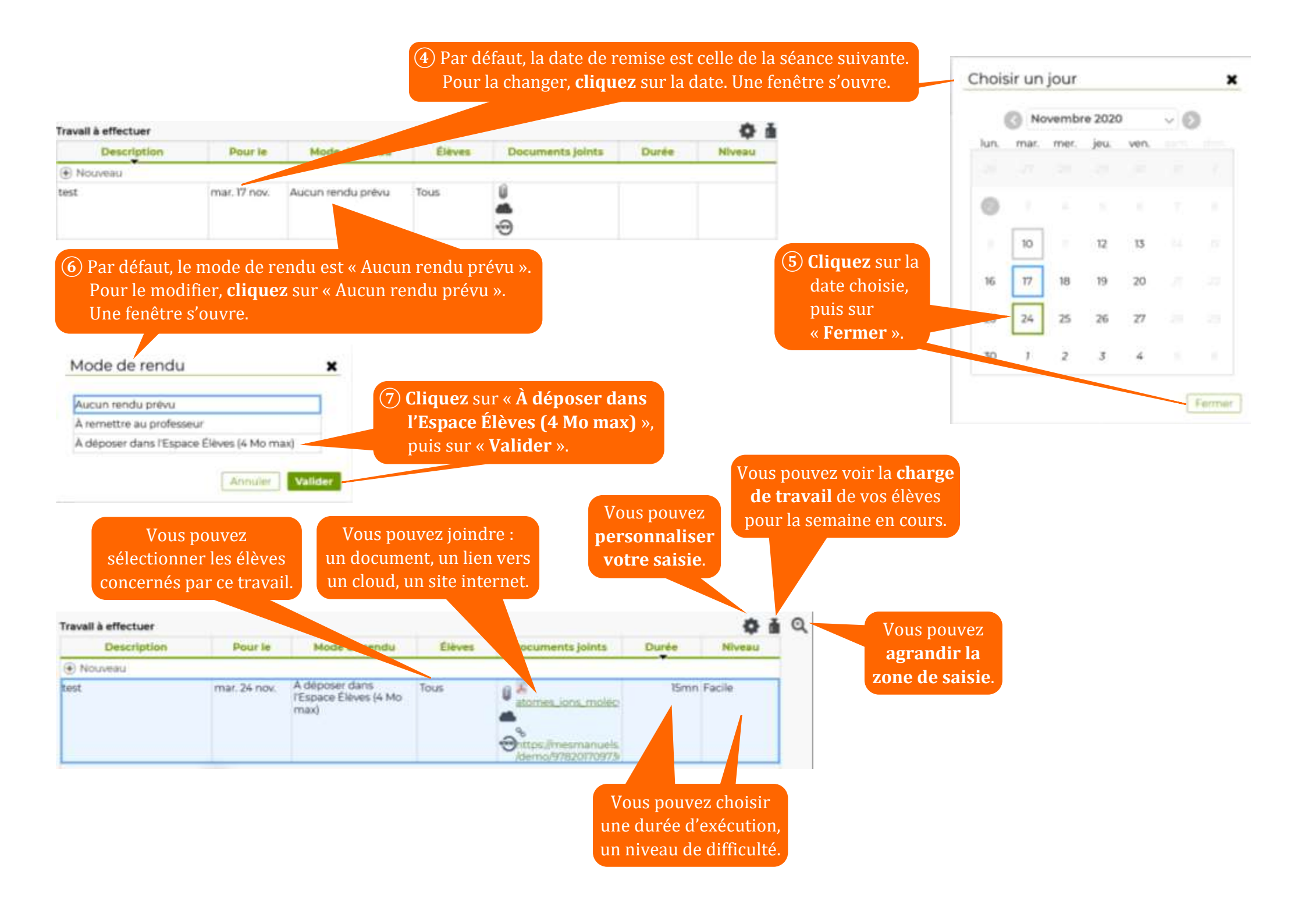